□ **2**×

Noter

1

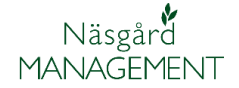

## Generellt

Detta avsnitt beskriver Hur programmet är generellt uppbyggt Uppgifterna finns i: Vasoård MANAGEMENT Arkiv Utskrifter Info VO-plan Fältkort <sup>1</sup>Organiska gödselmedel Lagerstyrning Register Analyser Hjälp 1. Grupperade efter 2022 💶 👔 📣 🚺 🚮 😤 🏝 🌆 🖓 🗌 🔛 🧖 Skördeår innehåll. 🞸 VO-plan Skapa fält 🔹 Tillfoga gröda 🔹 Ta bort fält 🔹 Ta bort gröda 🔹 Kopiera grödor 🔹 Kopiera till nästa skördeår 2. En grupp är delad i Snabbskapa fält 🔹 Noter 🧃 2 Fält Myndighete Gödselbehov huvudflikar och... Analyser **3**4k från karta Areal från karta 3. Underflikar Fält Sort Diverse Förfruktsfält Skörd 🞸 Näsgård MANAGEMENT - [VO-plan] För att stänga en grupp väljer 🐇 Arkiv Utskrifter Info VO-plan Fältkort Organiska-gödselmedel Lagerstyrning Register Analyser Hjälp du: Skördeår 📃 2022 🔹 👬 🍏 🥼 🌆 🌄 🚠 🚑 🏭 🐝 👫 🖏 1. Det nedre mindre Skapa fält 🔹 Tillfoga gröda 🔹 Ta bort fält 🔹 Ta bort gröda 🔹 Kopiera grödor 🔹 Kopiera till nästa skördeår 🔹 Snabbskapa fält krysset upp till höger Eält 2. Det övre större krysset stänger hela programmet. Uppgifterna sparas för Skördeår 2022 4 + respektive skördeår, du skiftar år fram/bak med pilarna Öppna via Menyer eller Ikoner Du kan öppna en tabellsida 🕴 Näsgård MANAGEMENT antingen via meny eller ikoner Arkiv Utskrifter Info VO-plan Fältkort Organiska gödselmedel Lagerstyrning Register Analyser Hjälp Fält Grundupplysningar Om du t.ex. skall öppna Skördeår 2022 4 + Myndigheter ۲ Analyser fältets analyser via väljer du: Gödselbehov Þ Mk från karta 1. Vo-plan i menyn SAM import Areal från karta 2. Fält 3. Analyser Vill du öppna med ikon väljer 🕴 Näsgård MANAGEMENT du: 1. Ikonen VO-plan

- 2. Huvudflik Fält
- 3. Underflik Analyser

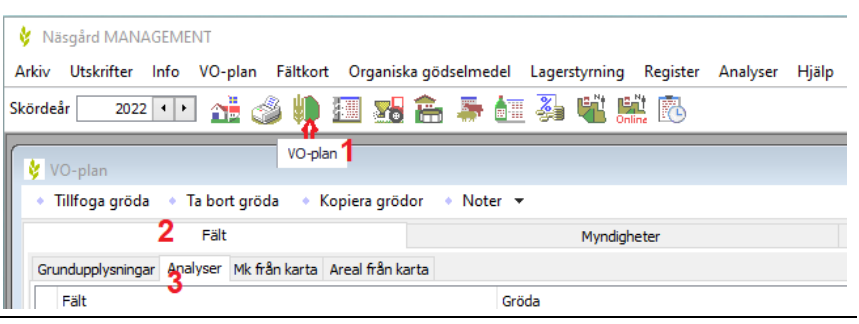

## Huvudgrupper

| Detta är programmets huvud- | 🐓 Näsgård MANAGEMENT                                                                                                    |
|-----------------------------|----------------------------------------------------------------------------------------------------|
| grupps indelning.           | Arkiv Utskrifter Info VO-plan Fältkort Organiska gödselmedel Lagerstyrning Register                                                                                                    |
|                             | Skördeår 🔽 2022 🔸 👬 🥔 🧰 🌆 わ 🏦 👫 👫 👫 🐘                                                                                                    |
|                             | -                                                                                                    |
| Arkiv                       | Här finns åtkomst för grundläggande allmänna uppgifter som<br>driftsenhetsregistret, inloggningsuppgifter samt service-<br>funktioner.                                                                                                    |
| Utskrifter                  | Här öppnas programmets rapportgenerator som<br>sammanställer uppgifter i olika rapporter.                                                                                                    |
| Info                        | Här finns grunduppgifter för fleråriga SAM åtagande som<br>vallodling, fånggröda och vårbearbetning                                                                                                    |
| VO-Plan                     | Uppgifter om enskilda fält som areal, grödor, analysvärde,<br>SAM-ansökan samt gödselbehov.                                                                                                    |
|                             | Aven import av fältuppgifter från SAM Internet finns här.<br>-                                                                                                    |
| Fältkort                    | Det är här som insatser för respektive fält eller via kluster för<br>flera fält samtidigt läggs in, både planerade och utförda.<br>Här finns även gödselplanering samt export av uppgifter till<br>The Absolut Company.                               |
| Organiska gödselmedel       | Register för gårdens organiska gödsel typ stallgödsel,<br>biogödsel, slam, ekologisk gödsel (organisk).<br>Gårdens antal djur per djurtyp. Inköp/försäljning av<br>organiskgödsel. Korrektion av näringsvärde på grund av t.ex.<br>vatteninblandning. |
| Register                    | Register för de olika typer av insats- och försäljningsvaror<br>som finns på gården. Uppgifterna importeras till<br>gårdsregisterna från ett Normregister som löpande<br>uppdateras med nya insatsvaror och andra uppgifter.                          |
| Analyser                    | Är bara öppen i versionen Soilsystem.                                                                                                    |
| Hjälp                       | Här finns genvägar till programmets manualer samt<br>fjärrsupport.                                                                                                    |
| Öppnas bara via ikoner      |                                                                                                    |
| Karta 🛍                     | Öppnar kartprogram för presentation och redigering av kart-<br>uppgifter.                                                                                                    |
| TID redovisning ቬ           | Öppnar tidredovisning för registrering och uppföljning av redovisade tider och insatser även utanför växtodlingen.                                                                                                    |

1.10 t

## Flikar och verktygsrad

| När du öppnat en grupp så                                                   | <ul> <li>VO-plan</li> <li>Skapa fält          <ul> <li>Tillfoga gröda</li> <li>Ta bort f</li> </ul> </li> </ul> | fält • Ta bort gröda • Kopiera grödor • Kopiera till nästa                | e skördeår 🔹 Snabbskapa fält 🔹 Noter 👻              |
|-----------------------------------------------------------------------------|----------------------------------------------------------------------------------------------------|---------------------------------------------------------------------------|-----------------------------------------------------|
| finns dar rad med huvudflikar                                               | Fält                                                                                                    | Myndigheter                                                               | Gödselbehov                                         |
|                                                                             | Grundupplysningar Analyser Mk från karta Ar                                                                     | eal från karta                                                            |                                                     |
|                                                                             | Fält                                                                                                    | Gröda                                                                     | Sort Skörd Insådd                                   |
|                                                                             | Driftsenhe / Fältnr. / Namn                                                                                     | Klusterkod Areal Förfrukt Ålder Gröda Åld                                 | Jer M Sort Skörd Enh. Insådd Sort                   |
|                                                                             | M11111 2A                                                                                                    | 3,70 Rödsvingel, frö 1:a Rödsvingel, frö 2:a                              | a 1,10 t                                            |
|                                                                             | M11111 3A                                                                                                    | 1,60 Rödsvingel, frö 1:a Rödsvingel, frö 2:a                              | 3 1,10 t                                            |
| Och under varje huvudflik är<br>uppgifter uppdelade på olika<br>underflikar |                                                                                                    | fált + Ta bort gröda + Kopiera grödor + Kopiera till nästa<br>Myndigheter | skördeår ● Snabbskapa fält ● Noter マ<br>Gödselbehov |
|                                                                             | Grundupplysningar Analyser Mk från karta An                                                                     | eal från karta                                                            | Cort Clord Tenâdd                                   |
|                                                                             | Driffmanhs ( Eilfar ( Nama                                                                                      | Klusterland Arapit Eörfnikt åldar Gröda åld                               | der M. Cert Cliërd Enh Teefidd Cert                 |

M11111

M11111

Överst visas en verktygsrad, det är här som man väljer det man vill utföra t.ex. upprätta ett nytt fält. Uppgifterna i verktygsraden skiftar beroende på vilken flik man har öppen.

## Kolumner

I varje flik finns uppgifterna inlagda i olika kolumner. Genom att högerklicka någonstans i tabellen och välja kolumnuppsättning...

Kan du själv bestämma vilka kolumner du vill se på just den fliken. Genom att:

- 1. Sätta i eller ta bort markering för enskilda kolumner om de skall visas eller inte.
- 2. Alla kolumner är grupperade vilket gör att du kan gömma en hel grupp genom att ta bort markeringen för gruppen.
- 3. Du godkänner valen med OK
- 4. Du kan alltid återgå till programmets grundinställning genom att välja Standard.

Obs du tar aldrig bort några uppgifter, du gömmer bara kolumnerna

👌 VO-plar Skapa fält Tillfoga gröda Ta bort fält Ta bort gröda Kopiera gröde till nästa skördeå Snabbskapa fält Note Grundupplys Analyser Mk från karta Areal från karta Fält Gröda Sort Skörd Insådd Förfrukt Insådd Driftsenhe kod Areal Sort Skörd Enh. Fältnr. M11111 10.83 Vårkom M11111 M11111 idsvingel, frö 1:a 1,10 t 1.10

3,70 Rödsvingel, frö 1:a Rödsvingel, frö 2:a

Skapa fält 🔹 Tillfoga gröda 🔹 Ta bort fält 🔹 Ta bort gröda Kopiera grödor 🔹 Kopiera till nästa skördeår 🔹 Snabbskapa fält 🔹 Noter

| Fält |    |                |           |           |                |               | Myndig         |        |        | Gödselbehov |      |         |            |       |               |   |
|------|----|----------------|-----------|-----------|----------------|---------------|----------------|--------|--------|-------------|------|---------|------------|-------|---------------|---|
|      | Gn | undupplysninga | ar Analy: | ser Mk fi | rån karta Area | il från karta |                |        |        |             |      |         |            |       |               |   |
|      |    | Fält           |           | Gröda     |                |               |                | Sort   |        | Skörd       |      | Diverse |            |       | Förfruktsfält |   |
|      |    | Fältnr. /      | Areal     | Förfrukt  | Ålder          | Gröda         | Ålder M        | Sort   |        | Skörd       | Enh. | Passiv  | Sprid. are | Nedm. | Förfruktsfält |   |
|      | Þ  | 1A             | 10,83     | Vårkorn   | 🚔 Anpassa      | kolumnbredd   | en             |        |        | 1,10        | t    |         |            |       | 1A            |   |
|      |    | 2A             | 3,70      | Rödsvin   | Anpassa        | kolumnbredd   | en(alla kolumr | ner)   |        | 1,10        | t    |         |            |       | 2A            |   |
|      |    | 3A             | 1,60      | Rödsvin   | Kolumni        | uppsättning   |                |        |        | 1,10        | t    |         |            |       | 3A            |   |
|      |    | 4A             | 14,32     | Vårkorn,  | IIIGIC         | moso ugy kvom | _              | UISQUE | östråg | 6,00        | t    |         |            |       | 4A            | L |

| Kolumn namn       | Beskrivning                              | Kol. bredd | Visa         |            |
|-------------------|------------------------------------------|------------|--------------|------------|
| ➡ Fält            | Fält upplysningar                        | 336        | $\checkmark$ | ^          |
| Driftsenhet       | Driftsenhet                              | 67         | $\checkmark$ |            |
| - Fältnr.         | Fältnummer för fältet                    | 67         | ⊿ 1          |            |
| Namn              | Fältnamn                                 | 89         | $\checkmark$ |            |
| Klusterkod        |                                          | 67         | $\checkmark$ |            |
| Areal             | Fältets areal, ha                        | 46         | $\checkmark$ |            |
| 🖨 Gröda           | Fältets grödor                           | 260        | $\checkmark$ |            |
| Тур               | Typ av grödperiod (termin) som grödan    | 132        |              |            |
| Förfrukt          | Fältets förfrukt                         | 80         | $\checkmark$ |            |
| Ålder             | Antal år som vallgrödan är eller hur mån | 35<br>90   | $\checkmark$ |            |
| Gröda             | Gröda/grödor på fältet aktuellt skördeår |            | $\checkmark$ | flytta upp |
| Ålder             | Antal år som vallgrödan är eller hur mån | 35         | $\checkmark$ |            |
| ш. <mark>М</mark> | Om en penna visas, finns en kommenta     | 20         | $\checkmark$ | flytta ned |
|                   | Grödans udsädessort                      | 87         | $\checkmark$ |            |
| Uppdatera utsäde  | Uppdatera automatisk utsädesregistrering | 50         |              |            |
| Sort              | Grödans sort                             | 87         | $\checkmark$ |            |
| ⇒ Skörd           |                                          | 85         | $\checkmark$ |            |
| Skörd             | Förväntad skörd för fältet per hektar    | 50         | $\checkmark$ |            |
| Enb.              | Grödans skördeenhet                      | 35         | $\checkmark$ |            |
| 📄 Insådd          |                                          | 150        | 2            | Standard A |
| - Insådd          | Insådds gröda på fältet                  | 75         | $\checkmark$ |            |
| Sort              | Insåddsgrödans sort                      | 75         | $\checkmark$ | J          |
| Diverse           | Diverse upplysningar om faltet           | 150        | $\checkmark$ | ок 3       |
| Vatten            | Möilighet att vattna fältet              | 50         |              |            |

Gödselbeho

Cu-HCl K/Mg l

7.0 7.0

7.0

K-HCI

6,0 12,0 150,0 6,0 12,0 150,0

12,0

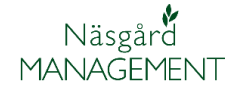

Du kan automatiskt anpassa - - -🞸 VO-plan Skapa fält Tillfoga gröda
 Ta bort fält
 Ta bort gröda Kopiera grödor Kopiera till nästa skördeår 🔹 Snabbskapa fält Noter • kolumnbredden så du ser hela Fält Myndigheter Gödselbehov innehållet genom att Analyser Mk från karta Areal från karta Gn Gröda Förfruktsfält högerklicka i kolumnen du vill Fält Skörd Fältnr. / Areal Förfrukt Âlder M Enh. Passiv Sort Skörd Sprid. an Nedm Förfruktsfält Gröda anpassa och: 10.83 Vårkorn Rödsvi v 1:a 
 1A
 10,83 Värkorm, malt
 Rödsvingel, fri v
 11a

 2A
 3,70 Rödsvingel, fri ta
 Rödsvin
 1
 Anpassa kolummbredden

 3A
 1,60 Rödsvingel, fri ta
 Rödsvin
 1
 Anpassa kolummbredden

 4A
 14,32 Värkorn, malt
 Höstråg
 Anpassa kolummbredden(alla kolum

 5A
 1,11 Rödsvingel, fri ta
 Rödsving
 Kolumnuppsättning

 5A
 1,21 Rödsvingel, fri ta
 Rödsving
 Kolumnuppsättning
 2A 3A 1. Välja Anpassa kolumn-4A 5A bredden, bara den kolumnen anpassas då.

Kopiera grödor

Ålder Gröda

Höstrape

Höstraps

Tillfoga gröda

Grundupplysnin

Ta bort gröda

5,13 Höstråg, kvarn 1,49 Höstråg, kvarn

1,46 Höstråg, kvarn

ar Analyser Mk från karta Areal från karta Gröda

Fält

Areal Förfrukt

17A

184

2. Du ändrar alla med Anpassa kolumnbredden (alla kolumner)

Om du klickar på en kolumnrubrik sorteras raderna efter innehållet i denna kolumn t.ex. alla fält med samma gröda kommer efter varandra. Som standard sorteras raderna efter fältnummer.

Om du håller markören stilla över en rubrik, kommer en text fram som beskriver innehållet i kolumnen.

Texten kan innehålla informativa uppgifter t.ex. vilka klasser som P-AL talet motsvarar.

Eller beskrivande vad kolumnen innehåller.

| ZUA                                                              | 3,30                             | nosuag, kvann                                                 |                          | riosulaps                                 |                 | _ |                                    |       |      |       | /-     |      |                      |            |      |
|------------------------------------------------------------------|----------------------------------|---------------------------------------------------------------|--------------------------|-------------------------------------------|-----------------|---|------------------------------------|-------|------|-------|--------|------|----------------------|------------|------|
| 29A                                                              | 8,96                             | Höstråg, kvarn                                                |                          | Höstraps                                  |                 |   | 1982-01-01                         | 6,5   | 6,0  | 12,0  | 150,0  | 7,0  | 7,0                  |            | 0,6  |
| 4A                                                               | 14,32                            | Vårkorn, malt                                                 |                          | Höstråg, kvarn                            |                 |   | 1982-01-01                         | 6,5   | 6,0  | 12,0  | 150,0  | 7,0  | 7,0                  |            | 0,6  |
| 30A                                                              | 3,10                             | Höstråg, kvarn                                                |                          | Höstråg, kvarn                            |                 |   | 1982-01-01                         | 6,5   | 6,0  | 12,0  | 150,0  | 7,0  | 7,0                  |            | 0,6  |
| 8A                                                               | 12,53                            | Höstraps                                                      |                          | Höstvete, foder                           |                 |   | 1982-01-01                         | 6,5   | 6,0  | 12,0  | 150,0  | 7,0  | 7,0                  |            | 0,6  |
| 10A                                                              | 5,15                             | Höstraps                                                      |                          | Höstvete, foder                           |                 |   | 1982-01-01                         | 6,5   | 6,0  | 12,0  | 150,0  | 7,0  | 7,0                  |            | 0,6  |
| 25A                                                              | 1,02                             | Höstraps                                                      |                          | Höstvete, foder                           |                 |   | 1982-01-01                         | 6,5   | 6,0  | 12,0  | 150,0  | 7,0  | 7,0                  |            | 0,6  |
| VQ-plan                                                          |                                  |                                                               |                          |                                           |                 |   |                                    |       |      |       |        |      |                      |            | οΣ   |
| VO-plan                                                          |                                  |                                                               |                          |                                           |                 |   |                                    |       |      |       |        |      |                      |            | ٥    |
| VO-plan<br>Tillfoga gröda                                        | a • Ta                           | bort gröda 🔹                                                  | Kopie                    | ra grödor 🔹 No                            | oter 🔻          |   |                                    |       |      |       |        |      |                      | 0          | ٥    |
| VO-plan<br>Tillfoga gröda                                        | a + Ta<br>F                      | bort gröda 🔹                                                  | Kopie                    | ragrödor ♦ No                             | oter 🔻          |   | Myndigheter                        |       |      |       |        | Göde | selbehov             | 0          | ٥    |
| VO-plan<br>Tillfoga gröda<br>rundupplysninga                     | a • Ta<br>F<br>ar Analy          | bort gröda →<br>ält<br>ser Mk från karti                      | Kopie<br>a Area          | ra grödor 🔹 No                            | oter 🔻          | 1 | Myndigheter                        |       |      |       |        | Göde | selbehov             |            |      |
| VO-plan<br>Tillfoga gröda<br>rundupplysninga<br>Fält             | a + Ta<br>F<br>ar Analy          | bort gröda 🔹<br>ält<br>ser Mk från karta<br>Gröda             | Kopie<br>a Area          | ra grödor 🔹 No<br>I från karta            | oter 💌          | - | Myndigheter<br>Analyser            |       |      |       |        | Göde | selbehov             |            | 8    |
| VO-plan<br>Tillfoga gröda<br>irundupplysninga<br>Fält<br>Fältnr. | a • Ta<br>F<br>ar Analy<br>Areal | bort gröda 🔹<br>ält<br>ser Mk från karta<br>Gröda<br>Förfrukt | Kopie<br>a Area<br>Âlder | ra grödor 🔹 No<br>I från karta<br>Gröda / | ðter ▼<br>Ålder | M | Myndigheter<br>Analyser<br>Datum p | oH P- | A K- | AL K- | HCI Mg | Göds | selbehov<br>-HCI K/N | Mg kvc Bor | Ca-4 |

Myndighete

Analyser

Datum

1982-01-01

1982-01-01 1982-01-01

Noter 🔻

| 4 | ۷                                                                                                    | O-plan       |          |                  |        |                   |            |                   |              |          |            |           |             |                | - • × |
|---|----------------------------------------------------------------------------------------------------|--------------|----------|------------------|--------|-------------------|------------|-------------------|--------------|----------|------------|-----------|-------------|----------------|-------|
|   | 🔹 Skapa fält 🔹 Tillfoga gröda 🔹 Ta bort fält 🔹 Ta bort gröda 🔹 Kopiera grödor 🍨 Kopiera till nästa skördeår 🔹 Snabbskapa fält 🔹 Noter 👻 |              |          |                  |        |                   |            |                   |              |          |            |           |             |                |       |
|   | Fält Myndigheter Gödselbehov                                                                                                    |              |          |                  |        |                   |            |                   |              |          |            |           |             |                |       |
|   | Gru                                                                                                    | ndupplysning | ar Analy | ser Mk från kart | a Area | al från karta     |            |                   |              |          |            |           |             |                |       |
|   |                                                                                                    | Fält         |          | Gröda            |        |                   |            | Sort              | Skörd        |          | Diverse    |           |             | Förfruktsfält  |       |
|   |                                                                                                    | Fältnr.      | Areal    | Förfrukt         | Ålder  | Gröda             | Âlder M    | Sort              | Skörd        | Enh.     | Passiv     | Sprid. an | Nedm.       | Förfruktsfält  |       |
|   | Þ                                                                                                    | 1A           | 10,83    | Vårkorn, malt    |        | Rödsvingel, fri 🗸 | 14         | 1                 | 1,10         | t        |            |           |             | 1A             | ^     |
|   | - [                                                                                                    | 2A           | 3,70     | Rödsvingel, frö  | 1:a    | Rödsvingel, frö   | 2 Antal år | som vallgrödan är | eller hur må | Binga âr | r som aröd | a av samm | a slag odla | ats på skiftet |       |
|   |                                                                                                    | 3A           | 1,60     | Rödsvingel, frö  | 1:a    | Rödsvingel, frö   | 2.a        | 1                 | 1,10         | t.       | ΓÚ         |           | <u> </u>    | 3A             |       |
|   |                                                                                                    | 40           | 14 32    | Vårkorn malt     |        | Höstrån kvarn     |            | Litsäde höstrån   | 6.00         | t        |            |           |             | 40             |       |

Eller hur kolumnen skall användas

|    | VO-plan       |          |                  |         |                   |       |    |                 |           |          |           |           |           |                  |                       |
|----|---------------|----------|------------------|---------|-------------------|-------|----|-----------------|-----------|----------|-----------|-----------|-----------|------------------|-----------------------|
|    | Skapa fält    | Tillfog  | a gröda 🔹 Ta     | bort fä | t 🔹 Ta bort grö   | da (  | Ко | piera grödor 🔹  | Kopiera t | ill näst | a skördeå | ir + Sna  | bbskapa 1 | alt • Noter      | •                     |
|    |               | F        | ält              |         |                   |       |    | Myndigheter     |           |          |           |           |           | Gödselbehov      |                       |
| 'n | undupplysning | ar Analy | ser Mk från kart | a Area  | l från karta      |       |    |                 |           |          |           |           |           |                  |                       |
| -  | Falt          |          | Gröda            |         |                   |       |    | Sort            | Skörd     |          | Diverse   |           |           | Förfn ktsfält    |                       |
|    | Fältnr.       | Areal    | Förfrukt         | Âlder   | Gröda             | Âlder | м  | Sort            | Skörd     | Enh.     | Passiv    | Sprid. an | Nedm. A   | Förfruktsfält    |                       |
| •  | 1A            | 10,83    | Vårkorn, malt    |         | Rödsvingel, fri 🗸 | 1:a   |    |                 | 1,10      | t        |           |           | 仓         | 1A               | ^                     |
|    | 2A            | 3,70     | Rödsvingel, frö  | 1:a     | Rödsvingel, frö   | 2:a   |    |                 | 1,10      | t        |           |           | Sättim    | arkering om skör | derester nedbrukas på |
|    | 3A            | 1,60     | Rödsvingel, frö  | 1:a     | Rödsvingel, frö   | 2:a   |    |                 | 1,10      | t        |           |           |           | 34               |                       |
|    | 40            | 14 32    | Vårkorn malt     |         | Höstrån kvarn     |       |    | Litsäde höstråg | 6.00      | +        |           |           |           | 40               |                       |

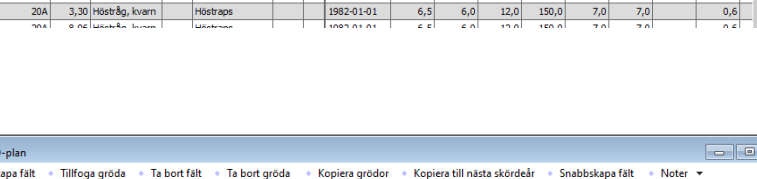

| Sida 4 | ŀ |
|--------|---|
|--------|---|